Servicios de Educación Especial Dirigidos por los Padres (PDSES)

# Cómo comprar productos y servicios para su hijo, una vez que se aprueben los SSES.

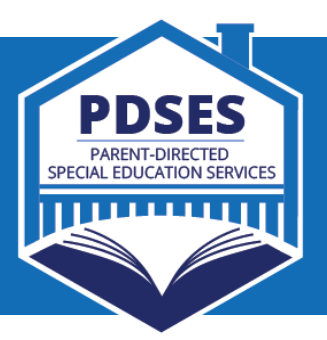

Inicio de sesión: una vez que el sitio web de administración de cuentas esté activo, visite el sitio web e ingrese su información de inicio de sesión.

Para compras, desde el panel de control, tendrá dos opciones para elegir.

## Usted puede...

## Seleccionar y pagar los servicios elegibles

| Select Vendor       | 1. Busque y haga clic en<br>a quién quiere pagarle<br>(solamente aparecerán aquí<br>los proveedores aprobados).                                                                 |
|---------------------|----------------------------------------------------------------------------------------------------|
|                     |                                                                                                    |
| Browse              | 2. Adjunte aquí todos los<br>documentos de respaldo<br>(recibos); también pueden                                                                                                |
|                     | ser facturas, formularios, etc.                                                                                                    |
|                     |                                                                                                    |
| \$251.26<br>Next    | 3. Ingrese la cantidad de<br>dinero que desea pagarle a<br>este proveedor.                                                                                                    |
|                     |                                                                                                    |
| ✓<br>✓<br>Next      | 4. Seleccione la categoría<br>del gasto (si el proveedor lo<br>solicita). De ser necesario,<br>puede elegir más de una<br>categoría. Aquí también<br>puede agregar comentarios. |
|                     |                                                                                                    |
| Submitted!<br>Close | 5. Una vez que vea la pantalla<br>para "Submitted" ("Enviado"),<br>esto significa que el pago se<br>ha completado.                                                              |

PDSES.TEA.TEXAS.GOV

#### Comprar los materiales escolares para el estudiante

| Start<br>Shopping | 1. Haga clic en "Start Shopping"<br>("Comenzar compra") desde la<br>pantalla principal.                                                         |
|-------------------|----------------------------------------------------------------------------------------------------|
|                   |                                                                                                    |
| Shop              | 2. Seleccione la tienda en la que desea comprar.                                                                                                |
|                   |                                                                                                    |
|                   | <ol> <li>Después de que haya<br/>seleccionado una tienda,<br/>agregue al carrito de compras<br/>los artículos que desea<br/>comprar.</li> </ol> |
|                   |                                                                                                    |
| Checkout          | 4. Una vez que haya agregado<br>al carrito de compras todos los<br>artículos que necesita, haga<br>clic en "checkout" ("proceder al<br>pago").  |
| Checkout          | 5. Una vez que regrese al<br>sitio, haga clic en "checkout"<br>("proceder al pago").                                                            |
|                   |                                                                                                    |
| \$57.92<br>Close  | 6. Aqui verá un espacio para<br>ingresar el pago desde la<br>cuenta en línea. Ingrese la<br>cantidad de la orden.                               |

#### Más información y ayuda:

- o correo electrónico: PDSESHelp@Region10.org
- o teléfono: 1-855-773-3839